## Manual Printer Deploy Client Linux: Fedora 40

pc-print-deploy-client[webprint.leidenuniv.nl].rpm

After downloading the package for Fedora (see above)

1. Open your terminal.

Navigate to the location where you downloaded the package. In my case, it is in the 'Downloads' folder. Command: cd Downloads/ Is

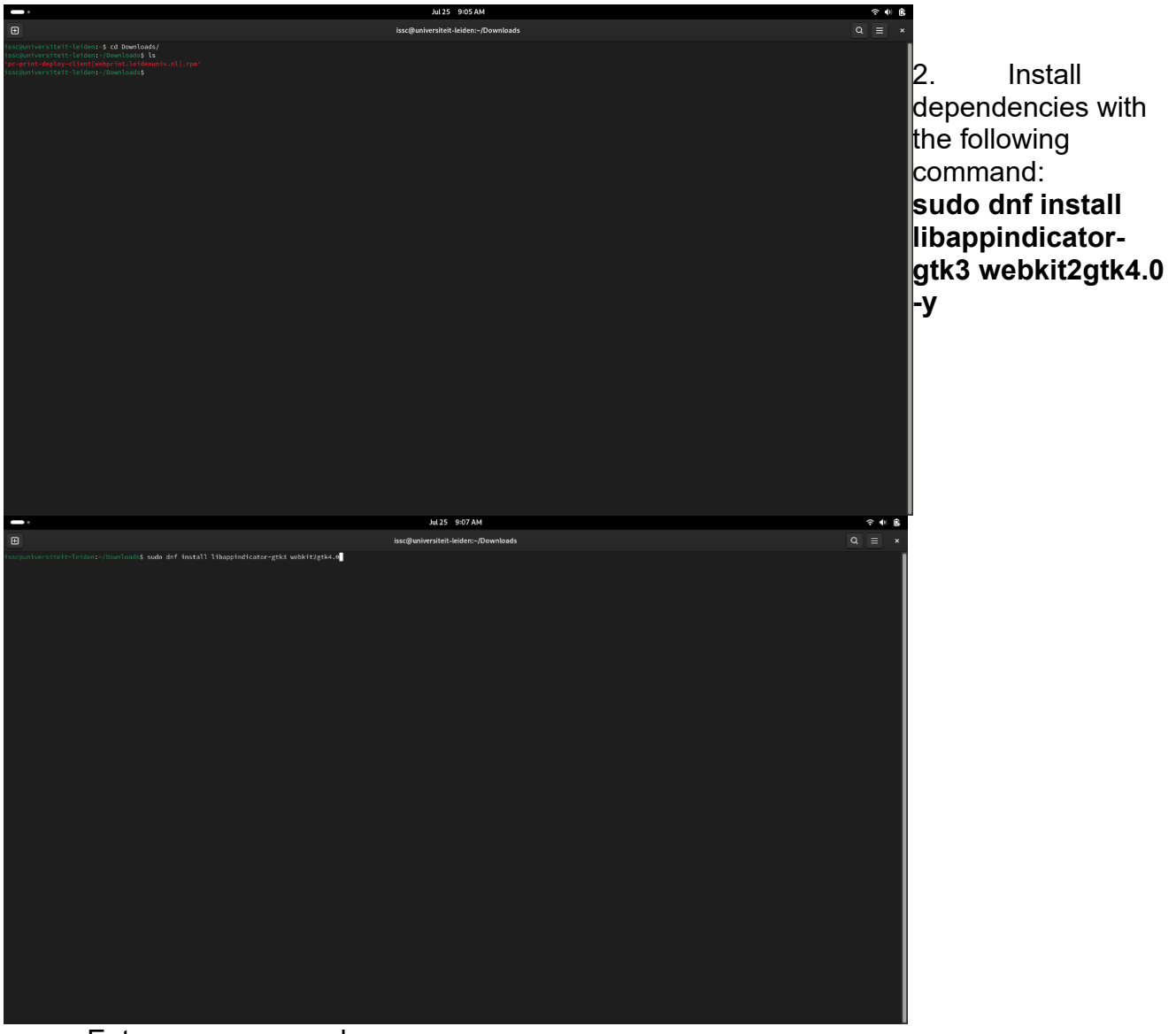

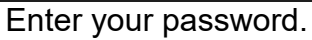

Once completed, it should look like this:

| <b>—</b> •                                                                                                    |                                                                                            | Jul 25 9:08 AM                                   |                                         | ? ● ₿                                                                                                    |
|----------------------------------------------------------------------------------------------------|--------------------------------------------------------------------------------------------|--------------------------------------------------|-----------------------------------------|----------------------------------------------------------------------------------------------------|
| •                                                                                                    |                                                                                            | issc@universiteit-leiden:~/Downloads             |                                         |                                                                                                    |
| <pre>issc@universiteit=leiden:-/Downloads\$ sudo dnf ins<br/>Last metadata expiration check: 0:12:43 ago on Thu<br/>Dependencies resolved.</pre>                                                                                                    | tall libappindicator-gtk3 webkit2gtk4.0 -y<br>25 Jul 2024 08:55:10 AM EDT.                 |                                                  |                                         |                                                                                                    |
| Package                                                                                                    | Architecture                                                                               | Version                                          | Repository                              | Size                                                                                                    |
| Installing:<br>libappindicator-gtk3<br>webkitzgtk4.0<br>Installing dependencies:<br>javancriptcoregtk4.0                                                                                                    | x86_64<br>x86_64<br>x86_64                                                                 | 12.18.1-4.fc48<br>2.44.1-2.fc40<br>2.44.1-2.fc40 | fedora<br>updates<br>updates            | 45 k<br>21 m<br>7.4 m                                                                                                    |
| libdbusmenu-gtk3                                                                                                    | x80_04<br>x86_64                                                                           | 16.64.6-27.fc40<br>16.64.0-27.fc40               | fedora                                  | 151 K<br>38 k                                                                                                    |
| Transaction Summary                                                                                                    |                                                                                            |                                                  |                                         |                                                                                                    |
| Install 5 Packages                                                                                                    |                                                                                            |                                                  |                                         |                                                                                                    |
| Total, Gownload Sizer 28 H<br>Downloading Packager<br>(1/5): Uthapsen=tath=16.04.0-27.fc40.x86_64.rpt<br>(2/5): Uthapsen=tath=16.04.0-27.fc40.x86_64.rpt<br>(2/5): Uthapsen=16.04.0-27.fc40.x86_64.rpt<br>(4/5): jivascriptcoregtki.0-2.44.1-2.fc40.x86_64.rgt                                                                                                    |                                                                                            |                                                  |                                         | 243 k8/s   38 k8 00:00<br>322 k8/s   45 k8 00:00<br>766 k8/s   31 k8 00:00<br>1.5 M8/s   7.4 M8 00:04<br>3.5 M8/s   21 M8 00:015 |
| Total<br>Barring transaction check<br>Transaction check succeeded<br>Transaction check succeeded<br>Barring transaction<br>Pression<br>Transaction to the Comparison of the Comparison<br>Transaction of the Comparison of the Comparison of the Comparison<br>Transaction of the Comparison of the Comparison of | 86, 64<br>Cele v. 86, 64<br>C - Cele v. 86, 64<br>A - Cele v. 86, 64<br>A - Cele v. 86, 64 |                                                  |                                         | 4.3 MB/s   28 MB 00:06<br>1//<br>1/5<br>2/5<br>2/5<br>2/5<br>2/5<br>2/5<br>2/5<br>2/5<br>2/5<br>2/5<br>2                         |
| Installed:<br>javascriptcoregtk4.0-2.44.1-2.fc40.x86_64                                                                                                    |                                                                                            |                                                  | libdbusmenu-gtk3-16.04.0-27.fc40.x86_64 |                                                                                                    |
| complete1<br>Nacepontversiteit-leidens-/Downloads9                                                                                                    |                                                                                            |                                                  |                                         |                                                                                                    |

3. To install the package, use the command:

## sudo rpm -i pc-print-deploy-client\[webprint.leidenuniv.nl\].rpm

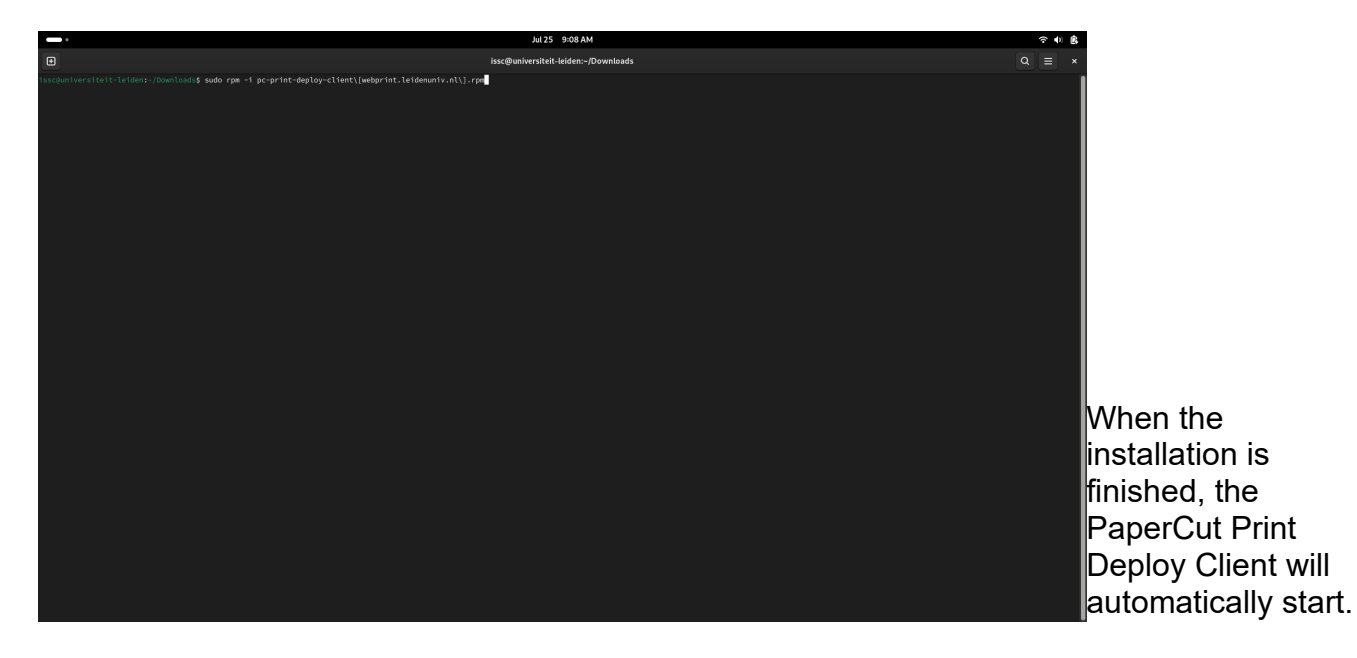

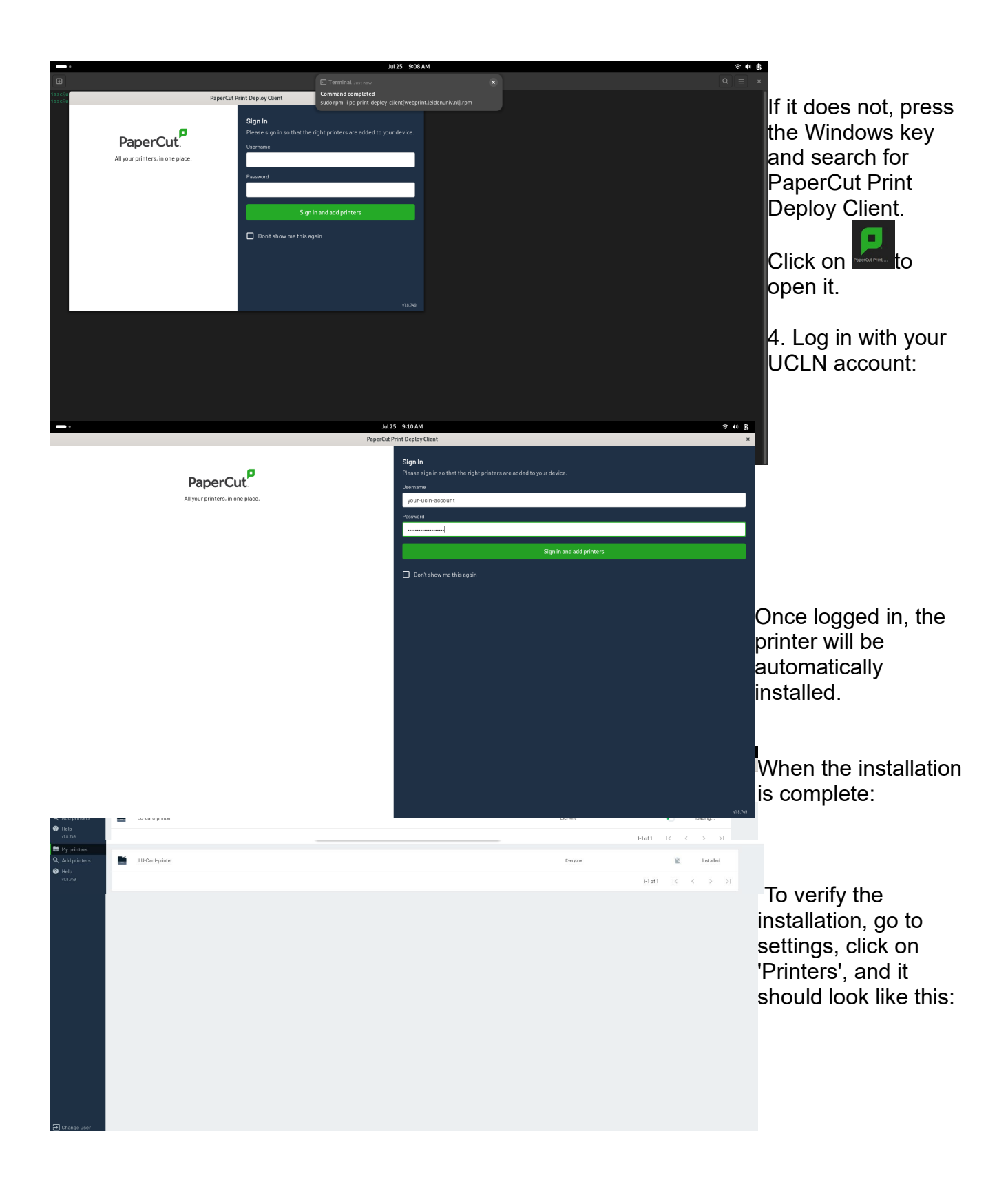

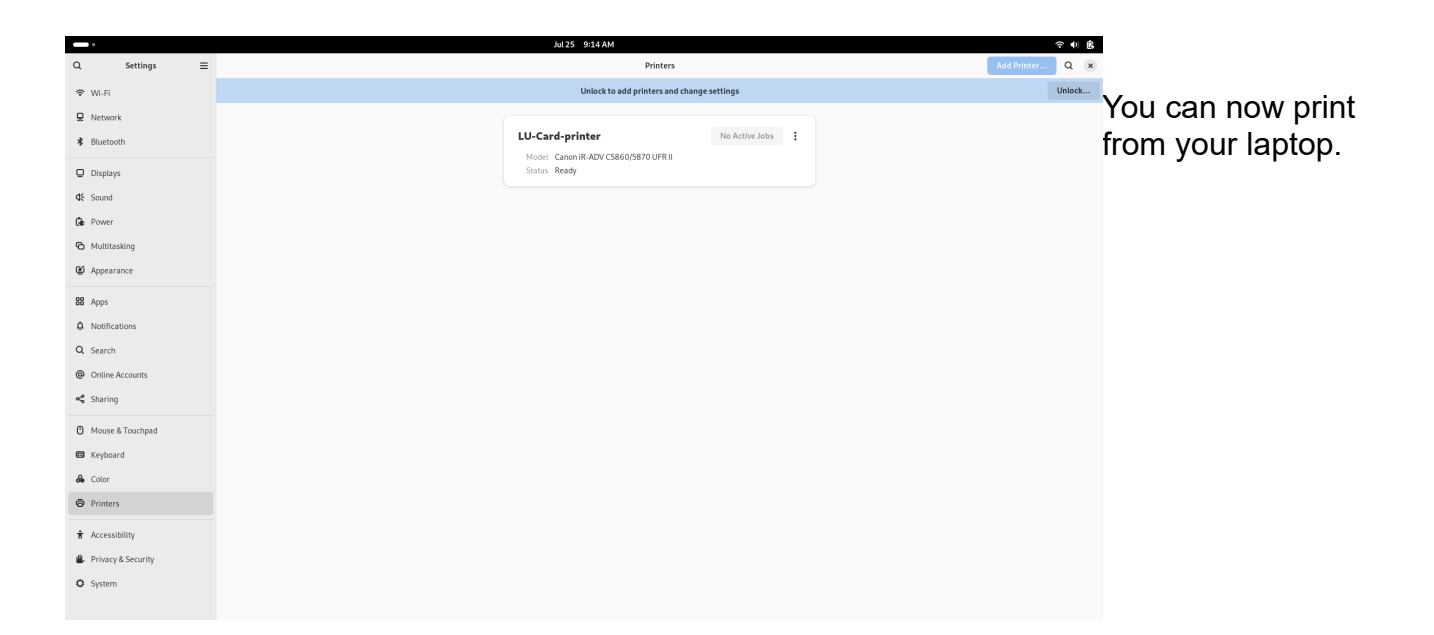